Windows7下优化迅雷看看的几个技巧 PDF转换可能丢失图片 或格式,建议阅读原文

https://www.100test.com/kao\_ti2020/645/2021\_2022\_Windows7\_E 4 B8 c98 645532.htm 在Windows7系统下,迅雷在线看大片的 时候,经常出现画面卡、缓冲、不清晰、字幕与对话不一致 等现象出现,影响了我们观看影片给我们带来的欢愉。其实 巧妙地设置迅雷和电脑里的属性,这些问题都可以迎刃而解 了。下面来看看我们应该怎么样设置呢一、不缓冲,流畅播 放 在更新迅雷看看插件之后,很多雷友发现变得很慢、动不 动就缓冲,看个好莱坞大片就像看连环画似的。除了网络带 宽的关系,播放不流畅还与安装的杀毒软件、防火墙软件有 关,还与播放软件的版本有关。为了解决这个问题,我们首 先可以关闭安装的杀毒、防火墙软件。接着,可以选择安装 最新版本的插件和迅雷下载工具。 如果还不能解决问题,可 以优化半开连接数。因为使用迅雷看看会消耗很大的网络带 宽, 而Windows系统的半开连接数会延迟达到最大速度的时 间。所以我们可以进行相应的优化:破解TCP/ip线程数就是 了。可以使用优化工具对TCP/IP线程数进行破解。 二、拒绝 错误,正常播放迅雷看看用多了,时不时数据异常,会出 现0、30006、65513、65515.....这样的错误代码,有时候还会 出现视频画面和声音不同步的情况。 这类错误一般与迅雷看 看的缓冲文件/文件夹过多,迅雷看看插件和播放器的版本太 低造成的。我们可以尝试清理迅雷看看的缓冲文件夹:第一 步,打开我的电脑,依次点击"工具""文件夹选项", 打开"查看"标签页,选择"显示所有文件和文件夹"以及 勾选"隐藏受保护的操作系统文件(推荐)",点击"确定"

按钮。 第二步, 默认情况下, 新版的迅雷看看会自动在剩余 空间最大的分区建立一个"vod\_cache\_data"文件夹,用于保 存缓冲文件/文件夹。把文件夹中的所有文件删除即可。 三、 设置缓冲,清理文件在最新的迅雷看看版本中,默认 为2048MB。如果你的电脑剩余硬盘空间比较小,可以将该缓 冲大小设小一点,比如1024MB。依次选择"开始""运行 ",输入"regedit"打开注册表编辑器。接着,展 开HKEY\_LOCAL\_MACHINE\SOFTWARE\Thunder Network\ThunderOem\thunder backwnd这个分支,将 "CacheSize"二进制值改为"400"(十六进制,即1024)。保 存之后,重启即可生效。这样,当缓冲文件夹大小超 过1024MB时,会自动清理。 四、告别花屏,清晰播放 随着 安装Windows7用户的增加,很多雷友发现在迅雷看看中看电 影会出现花屏,常见的是锯齿状。有时候还会出现视频模糊 的情况。 如果出现这种情况,首先可以考虑卸载安装的迅雷 看看播放器,接着安装最新版本的迅雷看看播放器,新版本 播放器兼容了Windows7的Aero主题。 在Windows7中除了出 现花屏的情况,在自带的IE8中还常出现无法播放迅雷看看的 情况。虽然官方提供了修改Internet选项来启用"在没有使用 外部媒体播放机的网页上显示视频和动画"的解决方案。但 是没疗效!怎么办?我们可以将Windows xp中"系统 盘:\WINDOWS\system32 "中的"wmp.dll"文件覆盖 到Windows7同一个文件夹中即可。 编辑特别推荐: #0000ff> 在Windows7系统下安装独立的XP系统 #0000ff>Windows7新功 能小细节里的大秘密 #0000ff>Windows7标题栏标签设置成显 示图案 100Test 下载频道开通, 各类考试题目直接下载。详细

## 请访问 www.100test.com